## DERS KAYIT İŞLEMLERİ

Üniversitemiz Akademik Takviminde belirtilen tarihlerde Öğrenci Bilgi Sistemi üzerinden ders kayıt işlemleri yapılmaktadır. Ders kayıt işlemlerinin sorunsuz bir şekilde tamamlanabilmesi için aşağıdaki uyarılara dikkat edilmesi gerekmektedir:

- 1- Öğrenci numarası ve şifre ile sisteme giriş yaptıktan sonra **Ders ve Dönem İşlemleri** menüsü altında yer alan **"Ders Kayıt"** kısmına tıklayınız.
- 2- Ders Kayıt menüsüne girdiğinizde karşınıza aşağıdaki gibi bir pencere gelecektir.

| _                                                          | _                                      | _                       |                      | _   | _          | _              | _         |                                  |                               |  |  |  |
|------------------------------------------------------------|----------------------------------------|-------------------------|----------------------|-----|------------|----------------|-----------|----------------------------------|-------------------------------|--|--|--|
| 2020-2021 Güz                                              |                                        | Ders Kayıt              | -> Öğrenci Bilgileri |     |            |                |           |                                  |                               |  |  |  |
| Öğrenci No / Adı Soy                                       | yadı                                   |                         |                      | Ön  | ceki Döne  | em Bakiye      |           |                                  | 0,00 TL                       |  |  |  |
| Fakülte - Program /                                        | Sınıfi MÜHENDİSLİ                      | K FAK End.Müh. / 1      |                      | Dö  | nemlik Üd  | cret           |           |                                  | 0,00 TL                       |  |  |  |
| Kayıt Tarihi / Nedeni                                      | (ayıt Tarihi / Nedeni 29.08.2020 / ÖSS |                         |                      |     |            | ereken Topla   | am Ücret  |                                  | 0,00 TL                       |  |  |  |
| Bağlı Olunan Müfredat 2020 Endüstri Mühendisliği Müfredatı |                                        |                         |                      |     | enen Top   | lam Ücret      |           |                                  | 0,00 TL                       |  |  |  |
| Öğrenim Süre Durun                                         | n Normal Süresi                        | i İçinde                |                      | Ge  | nel Bakiye | e              |           |                                  | 0,00 TL                       |  |  |  |
| Genel Ortalama                                             | Genel Ortalama 0                       |                         |                      |     |            |                | •         | 💩 Diğer İşlemler 🔻               | 🍰 Onay İşlemleri 🕶            |  |  |  |
|                                                            |                                        |                         |                      |     |            |                |           | Dani                             | şman Ders Kayıt Seçenekleri 🔻 |  |  |  |
| 1. Sınıf Dersleri                                          | 2. Sınıf Dersleri                      | 3. Sınıf Dersleri       | 4. Sınıf Dersleri    | (   | Güz Y      | arıyılı Dersle | ri 🔿 Ba   | har Yarıyılı Dersleri 🔿 Tümü     |                               |  |  |  |
| Ders Kodu                                                  | Ders Adı                               |                         |                      | Z/S | KRD        | AKTS           | Snf       | Önceki Dönemler<br>Tekrar Durumu | Aktif Dönem<br>Kayıt Durumu   |  |  |  |
| + AIT181                                                   | Atatürk İl                             | keleri ve İnkılap Tarih | i I                  | z   | 2          | 2              | 1         |                                  |                               |  |  |  |
| + END101                                                   | Endüstri M                             | Mühendisliğine Giriş    |                      | z   | 2          | 5              | 1         |                                  |                               |  |  |  |
| + FIZ195                                                   | Genel Fizi                             | ik I                    |                      | z   | 4          | 5              | 1         |                                  |                               |  |  |  |
| н кім189                                                   | Genel Kin                              | nya                     |                      | z   | 4          | 4              | 1         |                                  |                               |  |  |  |
| + MAT181                                                   | Matemati                               | kI                      |                      | Z   | 4          | 5              | 1         |                                  |                               |  |  |  |
| + OMD105                                                   | Teknik Re                              | esim                    |                      | z   | 3          | 5              | 1         |                                  |                               |  |  |  |
| + TUR181                                                   | Türk Dili I                            | I                       |                      | Z   | 2          | 2              | 1         |                                  |                               |  |  |  |
| + YDL183                                                   | Yabancı D                              | Dil I                   |                      | z   | 2          | 2              | 1         |                                  |                               |  |  |  |
|                                                            | ÜNİVERSİ                               | İTE SEÇMELİ HAVUZU      | I                    | s   | 2          | 3              | 1         |                                  |                               |  |  |  |
|                                                            |                                        |                         | 9 - 1/1              | 1   | ✓ K1       |                | N 🖓 (     | <u> </u>                         |                               |  |  |  |
|                                                            |                                        |                         |                      |     |            |                |           |                                  | 🖄 Kontrol Et                  |  |  |  |
| Öğrenci Kesinleştirme                                      | e Durumu : Kesinleşt                   | tirilmedi !             |                      |     |            | Danışm         | an Onay D | )urumu : Onaylanmadı !           |                               |  |  |  |
| Seçilen Dersler                                            |                                        |                         |                      |     |            |                |           |                                  |                               |  |  |  |

- 3- Açılan sayfanın sağ üst kısmında Öğrenim/Harç ücreti bilgileri ile ilgili alanları kontrol ediniz. Yanlışlık olması durumunda veya sorularınız için Başkanlığımız harçlar birimi ile iletişime geçebilirsiniz. (makifyagimli@karabuk.edu.tr veya ogrenci.isleri@karabuk.edu.tr)
- 4- Öğrenim/Harç ücreti ödenmeden ders seçme işlemi yapılabilecek fakat kesinleştirme işlemi yapılamayacaktır, ders kaydınızın tamamlanabilmesi ve danışman onayı verilebilmesi için mutlaka kesinleştirme işlemi yapılmalıdır.

| 2020-2021 Güz              | 🚽 Ders Kayıt-> Öğre                   | enci Bilgileri                                         |                                   |
|----------------------------|---------------------------------------|--------------------------------------------------------|-----------------------------------|
| Öğrenci No / Adı Soyadı    |                                       | Önceki Dönem Bakiye                                    | 0,00 TL                           |
| Fakülte - Program / Sınıfı | TOBB - Elektronik Teknolojisi / 1     | Dönemlik Ücret                                         | 103,50 TL                         |
| Kayıt Tarihi / Nedeni      | 29.08.2019 / Yatay Geçiş Ek Madde-1   | Ödenmesi Gereken Toplam Ücret                          | 103,50 TL                         |
| Bağlı Olunan Müfredat      | 2019 Elektronik Teknolojisi Müfredatı | Ödenen Toplam Ücret                                    | 0,00 TL                           |
| Öğrenim Süre Durum         | Normal Süresi İçinde                  | Genel Bakiye (Ödenmesi Gereken)                        | 103,50 TL                         |
| Genel Ortalama             |                                       | A Diger Işlemler 🔹 🕹 Diger Işlemler 🔹                  | 🖄 Onay İşlemleri 🕶                |
|                            |                                       |                                                        | Danışman Ders Kayıt Seçenekleri 🕶 |
| 1. Sinif Dersleri 2. S     | inif Dersleri                         | 🖲 Güz Yarıyılı Dersleri 🔿 Bahar Yarıyılı Dersleri 🔿 Tü | imü                               |

5- Ek işlemler altında yer alan Tekrar Durum Göster butonuna tıklayarak başarılmış, tekrar edilen ve kayıt yaptırılan dersleri görüntüleyebilirsiniz.

| Ders Kayıt-> Öğrenci Bilgil         | eri                                   |                            |                               |                                 |
|-------------------------------------|---------------------------------------|----------------------------|-------------------------------|---------------------------------|
| Öğrenci No / Adı Soyadı             | 1905134503 / MEHMET KARAOĞLU          |                            | Önceki Dönem Bakiye           |                                 |
| Fakülte - Program / Sınıfi          | TOBB - Elektronik Teknolojisi / 1     |                            | Dönemlik Ücret                |                                 |
| Kayıt Tarihi / Nedeni               | 29.08.2019 / Yatay Geçiş Ek Madde-    | 1                          |                               | Ödenmesi Gereken Toplam Ücret   |
| Bağlı Olunan Müfredat               | 2019 Elektronik Teknolojisi Müfredatı |                            |                               | Ödenen Toplam Ücret             |
| Öğrenim Süre Durum                  | Normal Süresi İçinde                  |                            |                               | Genel Bakive (Ödenmesi Gereken) |
| Genel Ortalama                      | 2,53                                  |                            |                               | 🏖 Ek İşlemler →                 |
| 1. Sınıf Dersleri 2. Sınıf Dersleri |                                       | 🔘 Güz Yarıyılı Dersleri    | Bahar Yarıyılı Dersleri O Tün | ාස් සි Ders Programi            |
| Ders Kodu                           | Ders                                  | Adı                        |                               | () Bölüm Ders Programı          |
| + TEL102                            | Alter                                 | natif Akım Devre Analizi   |                               | 🕒 Müfredat Durumu               |
| 1 TEL 104                           | Mikro                                 | denetleyiciler             | 🗘 Ders Kayıt Geçmişi          |                                 |
| + TEL 106                           | Elekt                                 | onik II                    | 🖨 Yazdır                      |                                 |
| 1 TEL 108                           | Sens                                  | irler ve Dönüştürücüler    |                               | 🗈 Ders Kayıt Mesajları          |
| + TEL110                            | Elekt                                 | ik Motorları ve Sürücüleri |                               | 🖽 Tekrar Durum Göster           |
| E SECMELİ 2[1]                      | Seçm                                  | eli Ders II                |                               | De                              |
| TEKNİK II[2]                        | Tekni                                 | k Seçmeli                  |                               |                                 |
|                                     |                                       |                            | 🖨 7 - 1/                      | 1 <u>1 V</u> KIKIKIKI           |

6- Ders kodunun solunda yer alan artı butonuna basıldığında yeni bir pencere açılmakta açılan pencereden tekrar artı butonuna basılarak ders eklenmektedir. Eklenen dersler aşağıdaki ekran görüntüsünde olduğu gibi aşağıya aktarılmaktadır.

| 1. Sinif Dersleri 2. S                                                                                                    | Standersten Standersten Stand                                                                                                    |                                                                                                    |                                                      |                                                                |                          |                                                                                                    |                                                                                                    |                                                       |                                                                                                    |                                                                                                    |
|----------------------------------------------------------------------------------------------------|----------------------------------------------------------------------------------------------------|----------------------------------------------------------------------------------------------------|------------------------------------------------------|----------------------------------------------------------------|--------------------------|----------------------------------------------------------------------------------------------------|----------------------------------------------------------------------------------------------------|-------------------------------------------------------|----------------------------------------------------------------------------------------------------|----------------------------------------------------------------------------------------------------|
| Ders Kodu                                                                                                    | Ders Adı                                                                                                    |                                                                                                    |                                                      |                                                                | z/s                      | KRD                                                                                                    | AKTS                                                                                                    | Snf                                                   | Önceki Dönemler<br>Tekrar Durumu                                                                                          | Aktif Dönem<br>Kayıt Durumu                                                                                                    |
| + AIT181                                                                                                    | Atatürk İlkeleri ve İnkılap Tarihi I                                                                                                    |                                                                                                    |                                                      |                                                                | Z                        | 2                                                                                                    | 2                                                                                                    | 1                                                     |                                                                                                    |                                                                                                    |
| + END101                                                                                                    | Endüstri Mühendisliğine Giriş                                                                                                    |                                                                                                    |                                                      |                                                                | z                        | 2                                                                                                    | 5                                                                                                    | 1                                                     |                                                                                                    | Kayıtlı                                                                                                    |
| + FIZ195                                                                                                    | Genel Fizik I                                                                                                    |                                                                                                    |                                                      |                                                                | z                        | 4                                                                                                    | 5                                                                                                    | 1                                                     |                                                                                                    | Kayıtlı                                                                                                    |
| + KIM189                                                                                                    | Genel Kimya                                                                                                    |                                                                                                    |                                                      |                                                                | z                        | 4                                                                                                    | 4                                                                                                    | 1                                                     |                                                                                                    | Kayıtlı                                                                                                    |
| + MAT181                                                                                                    | Matematik I                                                                                                    |                                                                                                    |                                                      |                                                                | Z                        | 4                                                                                                    | 5                                                                                                    | 1                                                     |                                                                                                    | Kayıtlı                                                                                                    |
| + OMD105                                                                                                    | Teknik Resim                                                                                                    |                                                                                                    |                                                      |                                                                | z                        | 3                                                                                                    | 5                                                                                                    | 1                                                     |                                                                                                    | Kayıtlı                                                                                                    |
| + TUR181                                                                                                    | Türk Dili I                                                                                                    |                                                                                                    |                                                      |                                                                | Z                        | 2                                                                                                    | 2                                                                                                    | 1                                                     |                                                                                                    | Kayıtlı                                                                                                    |
| + YDL183                                                                                                    | Yabancı Dil I                                                                                                    |                                                                                                    |                                                      |                                                                | z                        | 2                                                                                                    | 2                                                                                                    | 1                                                     | Eklopon dorslorin vaninda                                                                                                 | kavitli ibarosi vor almaktadi                                                                                                    |
|                                                                                                    |                                                                                                    |                                                                                                    |                                                      |                                                                | ~                        | -                                                                                                    | 3                                                                                                    | 1                                                     | Eklehen dersterni yanında                                                                                                 | Kayitii ibaresi yer annaktau                                                                                                    |
| ➡ ÜSD1G[1-2]                                                                                                    | ÜNİVERSİTE SEÇMELİ HAVUZU                                                                                                    | c                                                                                                    |                                                      | 9 - 1/1                                                        | 1                        | ✓ K1                                                                                                    | ИИИ                                                                                                    | 0 ( <del>)</del> (                                    |                                                                                                    |                                                                                                    |
| USDIG[1-2]<br>Üstte yer                                                                                                    | üniversitte seçmeti Havuzu                                                                                                    | ersler aşağ                                                                                                  | ģiya akt                                             | 9 - 1/1<br>arılma                                              | 1<br>aktadır.            | V KI                                                                                                    | K K C                                                                                                    | 여 GC (D)                                              | nında Kayıtlı ibaresi yer alm.                                                                                            | aktadır.                                                                                                    |
| ÜSDIG[1-2]<br>Üstte yer                                                                                                    | üniversitte seçileti HAVUZU                                                                                                    | ersler aşağ                                                                                                  | ğıya akt                                             | 9 - 1/1<br>arılma                                              | 1<br>aktadır.            | ✓ Kł<br>Ayrıca üs                                                                                                    | K K C                                                                                                    | 여 GC (C)                                              | nında Kayıtlı ibaresi yer almı<br>umu : Onaylanmadı !                                                                     | aktadır. 🕑 Kontrol Et                                                                                                    |
| ÜSD1G[1-2]<br>Üstte yer<br>ğrenci Kesinleştirme Duru<br>Şeçilen Dersler                                                                                                    | ÜNİVERSITE SEÇMELİ HAVUZU<br>alan ders listesinden seçilen de<br>ımu : Kesinleştirilmedi !                                                                                                    | ersler aşağ                                                                                                  | ğıya akt                                             | 9 - 1/1<br>carılma                                             | 1<br>aktadır.            | ✓ Ki<br>Ayrıca üs                                                                                                    | K N C                                                                                                    | 에 국가 다<br>a dersin yai                                | nında Kayıtlı ibaresi yer almı<br>umu : Onaylanmadı !                                                                     | aktadır. 📑 Kontrol Et                                                                                                    |
| ÜSD1G[1-2]<br>Üstte yer<br>Örenci Kesinleştirme Duru<br>Seçilen Dersler<br>Şb. Ders Kodu                                                                                                    | UNIVERSITE SEÇMELI HAVUZU<br>alan ders listesinden seçilen de<br>umu : Kesinleştirilmedi !<br>Ders Adı<br>Endistri Mühendisliğine Giris                                                                               | ersler aşağ<br>Z/S<br>Z                                                                                      | ğıya akt                                             | 9 - 1/1<br>carilma                                             | aktadır.                 | <ul> <li>Kil</li> <li>Ayrıca üs</li> <li>Snf Alış</li> <li>Zoru</li> </ul>                                                                                                    | K K C                                                                                                    | a dersin yaı<br>man Onay Dun                          | nında Kayıtlı ibaresi yer almı<br>umu : Onaylanmadı !<br>Grup Kod                                                         | aktadır.                                                                                                    |
| ÜSD1G[1-2]     ÜSD1G[1-2]     Üstte yer      ürenci Kesinleştirme Duru.      igollen Dersler     Şb. Ders Kodu     1 END101     1 END101     1 FIZ195                                                                                                    | UNIVERSITE SEÇMELİ HAVUZU<br>alan ders listesinden seçilen de<br>umu : Kesinleştirilmedi !<br>Ders Ad<br>Endüstri Mühendisliğine Giriş<br>Genel Fizik I                                                               | ersler aşağ<br>Z/S<br>Z<br>Z                                                                                 | iya akt                                              | 9 - 1/1<br>arılma<br>Krd /<br>2 !<br>4 !                       | aktadır.                 | X     X     X | K R C                                                                                                    | 에 다 다 다 다 다 다 다 다 다 다 다 다 다 다 다 다 다 다 다               | nında Kayıtlı ibaresi yer almı<br>umu : Onaylanmadı !<br>Grup Kod<br>Ø Sı<br>Ø Sı                                         | aktadır. 🔅 Kontrol Et                                                                                                    |
| USDIG[1-2]<br>USTIG[1-2]<br>USTTE yer<br>Grenci Kesinleştirme Duru<br>Grenci Kesinleştirme Duru<br>Sb. Ders Kodu<br>1 END101<br>1 FIZ195<br>1 KIM169                                                                                                    | ÜNİVERSITE SEÇMELİ HAVUZU<br>alan ders listesinden seçilen de<br>umu : Kesinleştirilmedi !<br>Ders Adı<br>Endüstri Mühendisliğine Giriş<br>Genel Fizik I<br>Genel Kimya                                               | ersler aşağ<br>2/5<br>2<br>2<br>2<br>2<br>2                                                                  | <b>iya akt</b><br><b>T+U</b><br>2+0<br>3+2           | 9 - 1/1<br>carilma<br>Krd /<br>2 !<br>4 !<br>4 4               | aktadır.                 | Ayrıca üs<br>Snf Alış<br>1 Zoru<br>1 Zoru<br>1 Zoru                                                                                                    | K R R R                                                                                                    | 이 당 다 ()<br>a dersin yal<br>iman Onay Dun<br>a Nedeni | nında Kayıtlı ibaresi yer almı<br>umu : Onaylanmadı !<br>Grup Kod<br>Ø Sı<br>Ø Sı                                         | aktadır.<br>© Kontrol Et<br>aydır<br>① Diğer Bilgila<br>aydır<br>① Diğer Bilgila<br>aydır<br>① Diğer Bilgila                                                                                                    |
| ÜSDIG[1-2]     ÜSDIG[1-2]     ÜSTTE yer      ürenci Kesinleştirme Duru isegilen Dersler     Sb. Ders Kodu     1 END101     1 FIZ195     1 KIM189     1 KIM189     1 MAT181                                                                                                    | ÜNİVERSITE SEÇMELİ HAVUZU<br>alan ders listesinden seçilen de<br>unu : Kesinleştirilmedi !<br>Ders Adı<br>Endüstri Mühendisliğine Giriş<br>Genel Fizik I<br>Genel Kimya<br>Matematik I                                | ersler aşağ<br>Z/S<br>Z<br>Z<br>Z<br>Z<br>Z<br>Z                                                             | iya akt<br>T+U<br>2+0<br>3+2<br>3+2                  | 9-1/1<br>carilma<br>Krd /<br>2 9<br>4 9<br>4 9                 | AKTS<br>5<br>5<br>4      | x Kl<br>Ayrıca üs<br>Snf Alış<br>1 Zoru<br>1 Zoru<br>1 Zoru<br>1 Zoru                                                                                                    | K R R R R R R R R R R R R R R R R R R R                                                                                                    | a dersin yal                                          | nında Kayıtlı ibaresi yer almı<br>umu : Onaylanmadı !<br>Grup Kod<br>Ø Sı<br>Ø Sı<br>Ø Sı<br>Ø Sı                         | aktadır. 🖨 Kontrol Et<br>aydır (i) Diğer Bilgil<br>aydır (i) Diğer Bilgil<br>aydır (i) Diğer Bilgil<br>aydır (i) Diğer Bilgil                                                                                                    |
| USDIG[1-2]<br>USTIG[1-2]<br>USTIG[1-2] | UNIVERSITE SEÇMELİ HAVUZU<br>alan ders listesinden seçilen de<br>imu : Kesinleştirilmedi !<br>Ders Ad<br>Endüstri Mühendisliğine Giriş<br>Genel Fizik I<br>Genel Kimya<br>Matematik I<br>Teknik Resim                 | ersler aşağ<br>Z/S<br>Z<br>Z<br>Z<br>Z<br>Z<br>Z<br>Z<br>Z<br>Z                                              | <b>T+U</b><br>2+0<br>3+2<br>3+2<br>4+0<br>2+2        | 9 - 1/1<br>carilma<br>Krd /<br>2 9<br>4 9<br>4 9<br>4 9<br>3 9 | AKTS<br>5<br>5<br>5<br>5 | × Kl<br>Ayrıca üs<br>Snf Alış<br>1 Zoru<br>1 Zoru<br>1 Zoru<br>1 Zoru<br>1 Zoru                                                                                                    | K Karafta<br>Dang<br>Agm<br>nlu Dnm<br>nlu Dnm<br>nlu Dnm<br>nlu Dnm                                                                                                    | a dersin yai<br>man Onay Dun<br>a Nedeni<br>a<br>k    | nında Kayıtlı ibaresi yer almı<br>umu : Onaylanmadı !<br>Grup Kod<br>Ø Si<br>Ø Si<br>Ø Si<br>Ø Si<br>Ø Si<br>Ø Si<br>Ø Si | aktadır.<br>P Kontrol Et<br>aydır<br>() Diğer Bilgil<br>aydır<br>() Diğer Bilgil<br>aydır<br>() Diğer Bilgil<br>aydır<br>() Diğer Bilgil<br>aydır<br>() Diğer Bilgil                                                                              |
| ÜSDIG[1-2]           ÜSTE yer           Örenci Kesinleştirme Duru,           Seçilen Dersler           5b. Ders Kodu           1           1           1           1           1           1           1           1           1           1           1           1           1           1           1           1           1           1           1           1           1           1           1           1           1           1           1           1           1           1           1           1           1           1           1           1           1           1           1           1           1           1           1                                                                                                    | UNIVERSITE SEÇMELİ HAVUZU<br>alan ders listesinden seçilen de<br>umu : Kesinleştirilmedi !<br>Ders Adı<br>Endüstri Mühendisliğine Giriş<br>Genel Fizik I<br>Genel Kimya<br>Matematik I<br>Teknik Resim<br>Türk Dili I | ersler aşağ<br>2/5<br>2<br>2<br>2<br>2<br>2<br>2<br>2<br>2<br>2<br>2<br>2<br>2<br>2<br>2<br>2<br>2<br>2<br>2 | <b>F+U</b><br>2+0<br>3+2<br>4+0<br>2+2<br>2+2<br>2+0 | 9 - 1/1<br>aarilma<br>Krd /<br>2 !<br>4 !<br>4 !<br>3 !<br>2 2 | Aktadır.                 | x Kl<br>Ayrıca üs<br>Snf Alış<br>1 Zoru<br>1 Zoru<br>1 Zoru<br>1 Zoru<br>1 Zoru<br>1 Zoru                                                                                                    | Image: Second Second | a dersin yar<br>man Onay Dun<br>a Nedeni<br>a Nedeni  | nında Kayıtlı ibaresi yer almı<br>umu : Onaylanmadı !<br>Grup Kod<br>Ø Sı<br>Ø Sı<br>Ø Sı<br>Ø Sı<br>Ø Sı<br>Ø Sı<br>Ø Sı | aktadır.<br>T Kontrol Et<br>aydır<br>aydır<br>Diğer Bilgila<br>aydır<br>Diğer Bilgila<br>aydır<br>Diğer Bilgila<br>aydır<br>Diğer Bilgila<br>aydır<br>Diğer Bilgila<br>aydır<br>Diğer Bilgila<br>aydır<br>Diğer Bilgila<br>aydır<br>Diğer Bilgila |

Toplam Kredi : 19 AKTS : 26/30 Saat : 22 Ders Sayısı : 6

7- Kaydolunmak istenilen dersler seçildikten sonra kaydınızda herhangi bir eksiklik yoksa Ders Kayıt Kontrol Süreci Başarıyla Tamamlandı.

Kesinleştirme İşlemi Yapabilirsiniz uyarısı karşınıza gelir. Kontrol et butonu Kesinleştir butonuna dönüşür. Kesinleştir butonuna basılarak ders kayıt işlemi tamamlanmış olur.

- 8- Kesinleştirme işleminden sonra eklenilen derslerde öğrenciler tarafından değişiklik yapılamaz.
- 9- Kesinleştir işlemini yapan öğrencilerin seçmiş olduğu derslere danışmanın kontrolü ile Onay verilecektir. Kesinleştirme işleminden sonra çıkarılmak veya değiştirilmek istenen ders olması durumunda Danışman ile iletişime geçilmesi gerekmektedir.
- 10- Ders kayıt işlemi tamamlandığında aşağıdaki gibi bir ekran görüntüsü karşınıza çıkacaktır.

| oðrend | rendi Kesinleştirme Durumu : Kesinleştirild Danışman Onay Durumu : Onayland |                    |                                      |     |      |     |      |     |         |                      |          |                    |  |  |  |
|--------|-----------------------------------------------------------------------------|--------------------|--------------------------------------|-----|------|-----|------|-----|---------|----------------------|----------|--------------------|--|--|--|
| Seçile | n De<br>ch                                                                  | nsler<br>Ders Kodu | Dars Ark                             | 7/9 | T+II | Krd | AKTS | Sof | Alse    | Arma Nedeni Grun Kod |          |                    |  |  |  |
|        | 1                                                                           | AIT181             | Atatürk İlkeleri ve İnkılap Tarihi I | Z   | 2+0  | 2   | 2    | 1   | Zorunlu | UE                   | 🔗 Saydır | (i) Diğer Bilgiler |  |  |  |
|        | 1                                                                           | END101             | Endüstri Mühendisliğine Giriş        | z   | 2+0  | 2   | 5    | 1   | Zorunlu | Dnm.                 | 🔗 Saydır | (i) Diğer Bilgiler |  |  |  |
|        | 1                                                                           | FIZ195             | Genel Fizik I                        | z   | 3+2  | 4   | 5    | 1   | Zorunlu | Dnm.                 | 🔗 Saydır | (i) Diğer Bilgiler |  |  |  |
|        | 1                                                                           | FOL183[YDL183]     | Foreign Language I                   | z   | 2+0  | 2   | 2    | 1   | Zorunlu | Dnm.                 | 🔗 Saydır | (i) Diğer Bilgiler |  |  |  |
|        | 1                                                                           | KIM189             | Genel Kimya                          | z   | 3+2  | 4   | 4    | 1   | Zorunlu | Dnm.                 | 🔗 Saydır | i Diğer Bilgiler   |  |  |  |
|        | 1                                                                           | MAT181             | Matematik I                          | z   | 4+0  | 4   | 5    | 1   | Zorunlu | Dnm.                 | 🔗 Saydır | i Diğer Bilgiler   |  |  |  |
|        | 1                                                                           | OMD105             | Teknik Resim                         | z   | 2+2  | 3   | 5    | 1   | Zorunlu | Dnm.                 | 🔗 Saydır | i Diğer Bilgiler   |  |  |  |
|        | 1                                                                           | TUR181             | Türk Dili I                          | z   | 2+0  | 2   | 2    | 1   | Zorunlu | Dnm.                 | 🔗 Saydır | i Diğer Bilgiler   |  |  |  |

Toplam Kredi : 23 AKTS : 30/30 Saat : 26 Ders Savisi : 8

## **ÜNİVERSİTE SEÇMELİ DERS HAVUZU**

11- Ders kodu turuncu renkli olan dersler seçmeli derslerdir.

|   | Ders Kodu  | Ders Adı                             |         | Z/S | KRD    | AKTS  | Snf   | Önceki Dönemler<br>Tekrar Durumu | Aktif Dönem<br>Kayıt Durumu |
|---|------------|--------------------------------------|---------|-----|--------|-------|-------|----------------------------------|-----------------------------|
| Ŧ | AIT181     | Atatürk İlkeleri ve İnkılap Tarihi I |         | z   | 2      | 2     | 1     |                                  |                             |
| Ŧ | END101     | Endüstri Mühendisliğine Giriş        |         | z   | 2      | 5     | 1     |                                  |                             |
| Ŧ | FIZ195     | Genel Fizik I                        |         | z   | 4      | 5     | 1     |                                  |                             |
| Ŧ | KIM189     | Genel Kimya                          |         | z   | 4      | 4     | 1     |                                  |                             |
| Ŧ | MAT181     | Matematik I                          |         | z   | 4      | 5     | 1     |                                  |                             |
| Ŧ | OMD105     | Teknik Resim                         |         | z   | 3      | 5     | 1     |                                  |                             |
| Ŧ | TUR181     | Türk Dili I                          |         | z   | 2      | 2     | 1     |                                  |                             |
| + | YDL183     | Yabancı Dil I                        |         | z   | 2      | 2     | 1     |                                  |                             |
| Ð | ÜSD1G[1-2] | ÜNİVERSİTE SEÇMELİ HAVUZU            |         | s   | 2      | 3     | 1     |                                  |                             |
|   |            | Ę                                    | 9 - 1/1 | 1   | ~ K1 I | N N N | ද්) 🗘 |                                  |                             |

12- Artıya tıklandığında açılan seçmeli derslerden en fazla 9 (dokuz) ders listelenir.

|          | ten zordnite begretek bers Abear izbers segmine devam etnek form                              | ütfen müfredatt    | an seç                | tiğiniz | derse   | e uyg   | gun aşağıda listesi olan Aktif Dönemo                                       | ie Açıl | mış olan bir der: | s seçiniz. |
|----------|-----------------------------------------------------------------------------------------------|--------------------|-----------------------|---------|---------|---------|-----------------------------------------------------------------------------|---------|-------------------|------------|
| 1.)Bu ek | randa bölümünüz tarafından tanımlanan ders kayıt kuralları işletilmekt                        | tedir. Kurallar ik | e ilgili y            | yaşadı  | ğınız ( | orobi   | lemleri lütfen bölümünüze bildiriniz<br>irtada ağırlanmünarca kitfan hölümü | امحترم  | nildirinin        | ×          |
| 2.,00 80 | anda sauece borunnanaz carannuan akur uvnennue ayıları versier inste                          | ren nextean. De    | iý nek                | isceoig | 91102 G | CI 3 1  | isteae gorarimoyarsa, iaten oolama                                          | nuzer   | oncarni nz.       |            |
| irim     | MÜHENDÍSLÍK FAKÜLTESÍ 🗸                                                                       | Program            | Endüstri Mühendisliği |         | •       | Ek İşle | emler 🕶                                                                     |         |                   |            |
| ers/Adı  |                                                                                               | Öğretim Elema      | ini 🦳                 |         |         |         |                                                                             |         | Ara/Bul           |            |
| Şube I   | Ders Kod Ders Adı                                                                             |                    | z/s т                 | +U K    | ind A   | KTS     | Öğretim Elemanı                                                             | Snf     | Agma Nedeni       | Grup Ko    |
| ÷ 1 0    | Ost                                                                                           | ×                  | s                     | 2       | 2       | з       |                                                                             | 1       | USD               | ÜSD        |
| ÷ 1 (    | üst (                                                                                         |                    | s                     | 2       | 2       | 3       | Instructor KAMURAN KARAHAMZA                                                | 1       | USD               | ÜSU        |
| Ŧ 1 0    | Ost                                                                                           |                    | s                     | 2       | 2       | з       |                                                                             | 1       | USD               | ÜST        |
| Ŧ 1 (    | Onemli Uyarı ! En fazla 9 adet ders listelenir. Se<br>istediğiniz ders listede meycut değilse | çmek               | s                     | 2       | 2       | 3       | Associate Prof.Dr. MUSTAFA YİĞ                                              | 1       | USD               | ÜSC        |
| Ŧ 1 (    | Ders Kodu, Ders Adı veya Öğretim Elemanı Ad Soya                                              | ad arama           | s                     | 2       | 2       | 3       | Prof.Dr. MURAT ŞİMŞEK                                                       | 1       | USD               | ÜSI        |
| Ð 1 (    | üst                                                                                           |                    | s                     | 2       | 2       | 3       | Dr.Öğr.Üyesi YAKUP KOÇYİĞİT                                                 | 1       | USD               | ÜSt        |
| ÷ 1 0    | Osc Tamam                                                                                     |                    | s                     | 2       | 2       | з       | Fakülte Sekreteri UĞUR GÖZEL                                                | 1       | USD               | ÜSt        |
| ÷ 2 i    | Ost                                                                                           |                    | s                     | 2       | 2       | 3       | Instructor Zuhal KIRMACI                                                    | 1       | USD               | ÜSC        |
| + 1 0    | ÜSD221 Bilişim Teknolojileri Bağımlılığı <i>[Cuma 16:10,Cuma 16:45]</i>                       |                    | s                     | 2       | 2       | з       |                                                                             | 1       | USD               | ÜSD        |
|          |                                                                                               | 1/1 1              | ~                     |         |         |         |                                                                             |         |                   |            |

13- Sağ alt köşe de yer alan Tüm Dersleri Listele butonuna tıklandığında açılmış olan tüm dersler sayfalar halinde listelenir.

|          | Şube          | e Ders Kod              | Ders Adı                                                                                                    | z/s            | T+U          | Krd             | AKTS          | 5 Öğretim Elemanı              | Snf | Açma Nedeni  | Grup Kod   |
|----------|---------------|-------------------------|----------------------------------------------------------------------------------------------------|----------------|--------------|-----------------|---------------|--------------------------------|-----|--------------|------------|
| Ð        | 1             | ÜSD101                  | Kur'an-ı Kerim Okuma-I [Cuma 16:10,Cuma 16:45]                                                                                  | s              | 2            | 2               | 3             |                                | 1   | USD          | ÜSD1G      |
| +        | 1             | ÜSD105                  | Hazreti Muhammed'in Hayatı-I <i>[Cuma 16:10,Cuma 16:45]</i>                                                                     | s              | 2            | 2               | 3             | Instructor KAMURAN KARAHAMZA   | 1   | USD          | ÜSD1G      |
| +        | 1             | ÜSD109                  | Tefsir Metinleri-I [Cuma 16:10,Cuma 16:45]                                                                                      | s              | 2            | 2               | 3             |                                | 1   | USD          | ÜSD1G      |
| Ŧ        | 1             | ÜSD111                  | Dinler Tarihi-I [Pazartesi 16:10,Pazartesi 16:45]                                                                               | s              | 2            | 2               | 3             | Associate Prof.Dr. MUSTAFA YİĞ | 1   | USD          | ÜSD1G      |
| +        | 1             | ÜSD113                  | Güncel Dini Meseleler [Cuma 16:10,Cuma 16:45]                                                                                   | s              | 2            | 2               | з             | Prof.Dr. MURAT ŞİMŞEK          | 1   | USD          | ÜSD1G      |
| Ŧ        | 1             | ÜSD115                  | Kırk Hadis-I [Perşembe 16:10,Perşembe 16:45]                                                                                    | s              | 2            | 2               | 3             | Dr.Öğr.Üyesi YAKUP KOÇYİĞİT    | 1   | USD          | ÜSD1G      |
| +        | 1             | ÜSD117                  | Manevi Danışmanlık ve Rehberlik <i>[Perşembe 16:10,Perşembe 16:45]</i>                                                          | s              | 2            | 2               | з             | Fakülte Sekreteri UĞUR GÖZEL   | 1   | USD          | ÜSD1G      |
| +        | 2             | ÜSD161                  | Besin Güvenliği ve Hijyen [Pazartesi 16:10,Pazartesi 16:45]                                                                     | s              | 2            | 2               | 3             | Instructor Zuhal KIRMACI       | 1   | USD          | ÜSD1G      |
| +        | 1             | ÜSD221                  | Bilişim Teknolojileri Bağımlılığı [Curna 16:10,Curna 16:45]                                                                     | s              | 2            | 2               | з             |                                | 1   | USD          | ÜSD1G      |
|          |               |                         | 9 - 1/1 1                                                                                                    | ~              | KN           | И               | N I           | RK                             |     |              |            |
| A<br>Der | Önei<br>s Koo | mli Uyarı<br>lu, Ders A | l En fazla 9 adet ders listelenir. Seçmek istediğiniz ders liste<br>dı veya Öğretim Elemanı Ad Soyad arama kriterlerini kullanı | de m<br>arak i | evcu<br>aram | it dei<br>na ya | ğilse<br>ıpab | ,<br>ilirsiniz                 |     | 🕑 Tüm Dersle | ri Listele |

14- Aşağıdaki sayfa numaralarına ve .... kısmına tıklanarak diğer sayfalarda yer alan Üniversite Seçmeli Havuzu dersleri görüntülenebilmektedir. Ayrıca Kontenjanı Göster butonuna tıklayarak almak istediğiniz dersin boş kontenjanını görüntüleyebilirsiniz.

| Ð            | D                                                                                                    | ersler     |                                        | _          |       |     |      |                          | -                |                          | S t   | ?        | × |  |
|--------------|----------------------------------------------------------------------------------------------------|------------|----------------------------------------|------------|-------|-----|------|--------------------------|------------------|--------------------------|-------|----------|---|--|
| Müfi<br>Grup | Müfredattan Seçilen Dersin Kodu; ÜSD28 / ÜNİVERSİTE SEÇMELİ HAVUZU Tipi; Seçmeli<br>Gruplu Dersten Zorunlu Seçilecek Ders Adedi : 1                                                                                                    |            |                                        |            |       |     |      |                          |                  |                          |       |          |   |  |
| Ders         | Ders seçimine devam etmek için lütfen müfredattan seçtiğiniz derse uygun aşağıda listesi olan Aktif Dönemde Açılmış olan bir ders seçiniz.                                                                                                    |            |                                        |            |       |     |      |                          |                  |                          |       |          |   |  |
| 1            | 1.)Bu ekranda bölümünüz tarafından tanımlanan ders kayıt kuralları işletilmektedir. Kurallar ile ilgili yaşadığınız problemleri lütfen bölümünüze bildiriniz X<br>2.)Bu ekranda sadece bölümünüz tarafından aktif dönemde açılan dersler listelenmektedir. Seçmek istediğiniz ders listede görünmüyorsa, lütfen bölümünüze bildiriniz. |            |                                        |            |       |     |      |                          |                  |                          |       |          |   |  |
| Ders/        | Ders/Adı                                                                                                    |            | Öğre                                   | etim E     | leman |     |      | - <b>(</b>               | Kontenjan Göster | Ek İşlem                 | ler 🗢 |          |   |  |
|              | Şube                                                                                                    | e Ders Kod | Ders Adı                               | z/s ·      | T+U   | Krd | AKTS | öğretim Elemanı          | Snf              | Açma Nedeni              | Kont. | irup Kod | í |  |
| Ð            | 1                                                                                                    | ÜSD209     | Dış Politika Analizi                   | S          | 2     | 2   | 0    | Dr.Öğr.Üyesi MURAT ÇINAR | 1                | Üniversite Ortak Seçmeli | 0/249 | ÜSD 28   | 3 |  |
| Ð            | 1                                                                                                    | ÜSD251     | İnsan Kaynakları ve Yönetimi           | S          | 2     | 2   | 0    | Öğr.Gör. MUHAMMET GİRGİN | 1                | Üniversite Ortak Seçmeli | 0/249 | ÜSD 28   | 3 |  |
| Ð            | 1                                                                                                    | ÜSD213     | Robot Bilimi                           | S          | 2     | 2   | 0    | Prof.Dr. RAİF BAYIR      | 1                | Üniversite Ortak Seçmeli | 0/249 | ÜSD 28   | 3 |  |
| Ð            | 2                                                                                                    | ÜSD243     | Girişimcilik                           | S          | 2     | 2   | 0    | Öğr.Gör. Hayrettin TELLİ | 1                | Üniversite Ortak Seçmeli | 0/249 | ÜSD 28   | 3 |  |
| Ð            | 1                                                                                                    | ÜSD212     | Nanobilim ve Nanoteknoloji             | S          | 2     | 2   | 0    | Dr.Öğr.Üyesi ULAŞ MATİK  | 1                | Üniversite Ortak Seçmeli | 0/249 | ÜSD 28   | 3 |  |
| Ð            | 1                                                                                                    | ÜSD113     | Güncel Dini Meseleler                  | S          | 2     | 2   | 0    | Prof.Dr. MURAT ŞİMŞEK    | 1                | Üniversite Ortak Seçmeli | 0/249 | ÜSD 28   | 3 |  |
| Ð            | 1                                                                                                    | ÜSD119     | Çağdaş İslami Akımlar                  | S          | 2     | 2   | 0    | Öğr. Gör. MUSTAFA CÜNÜK  | 1                | Üniversite Ortak Seçmeli | 0/249 | ÜSD 28   | 3 |  |
| Ð            | 6                                                                                                    | ÜSD118     | Değerler Eğitimi                       | S          | 2     | 2   | 0    | Öğr.Gör. SABRİ ALACAHAN  | 1                | Üniversite Ortak Seçmeli | 0/230 | ÜSD 28   | 3 |  |
| Ð            | 1                                                                                                    | ÜSD238     | Orta Düzey SPSS Programı Kullanımı     | S          | 2     | 2   | 0    | Prof.Dr. UFUK KARADAVUT  | 1                | Üniversite Ortak Seçmeli | 0/249 | ÜSD 28   | 3 |  |
| Ŧ            | 1                                                                                                    | ÜSD200     | Türk Düşünce Tarihi                    | S          | 2     | 2   | 0    | Dr.Öğr.Üyesi FAHRİ DAĞI  | 1                | Üniversite Ortak Seçmeli | 0/249 | ÜSD 28   | 3 |  |
|              |                                                                                                    |            |                                        |            | 1     | 23  | 45   | 678910                   |                  |                          |       |          |   |  |
| 15 C/II      | JCID                                                                                                    | Kontenjan  | na uanii culonoyeeex — (ouene onayi bi | erary or y |       |     |      |                          |                  |                          |       |          | ¥ |  |